Guía Rápida Web

# Generación orden de compra desde Pedido Sugerido

() intelisis

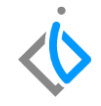

1

# Generación orden de compra desde Pedido Sugerido

| Módulo:   | Refacciones     |       | Refacciones         |  |  |
|-----------|-----------------|-------|---------------------|--|--|
| Concepto: | Pedido Sugerido | Tipo: | Procesos Especiales |  |  |

| Cliente:             | Consultor:       | Fecha de elaboración:         |
|----------------------|------------------|-------------------------------|
| Intelisis Solutions  | Arturo Méndez E. | 26 marzo 2020                 |
| Proyecto:            | Versión:         | Fecha de última modificación: |
| Guías Rápidas V.6000 | 6000             | 26 marzo 2020                 |

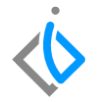

## **INTRODUCCIÓN:**

*El proceso orden de compra desde Pedido Sugerido tiene la finalidad de generar un movimiento Orden Compra de refacciones.* 

El reporte genera el cálculo sacando un promedio respecto a los movimientos que han tenido las piezas.

**Nota**: la información y cálculo de un pedido sugerido es variable dependiendo de las especificaciones de la planta, el reporte que se explica en esta guía, es el pedido estándar.

<u>*Glosario*</u>: Al final de esta Guía podrás consultar un Glosario de terminologías y procesos para tu mejor comprensión.

**FAQ**: Consulta las preguntas frecuentes al final del documento.

## Generación orden de compra desde Pedido Sugerido Descripción del proceso

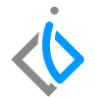

Para generar el reporte de pedido sugerido ingrese en la siguiente ruta:

Intelisis  $\rightarrow$  Reportes  $\rightarrow$  Refacciones  $\rightarrow$  Pedido Sugerido.

- Almacén: Seleccione el almacén a calcular.
- Rotación: Seleccione la Clasificación de la pieza.
- Forma de Calculo: **Eventos**.

De clic en Calcular.

| 🚸 Pedido Sugerid  |                                |   |
|-------------------|--------------------------------|---|
| Almacén:          | R                              |   |
| Rotación:         | A                              | ~ |
| Forma de Calculo: | EVENTOS                        | ~ |
|                   |                                |   |
|                   | <u>C</u> alcular <u>C</u> erra | r |

El sistema emitirá el reporte de acuerdo a la información seleccionada, para generar la Orden Compra.

Ingrese en la opción del reporte que se llama Generar Pedido.

| 📥 Imprimir  | 🗷 Excel         | 🕨 <u>G</u> enerar Pedi | ido 🗙 <u>C</u> er | rar                  |                       |                      |                      |                     |                      |       |         |       |         |         |         | 100%   | ~ 🗆    |       | 🔂 Páç | ina 1 de 1 | ſ          |
|-------------|-----------------|------------------------|-------------------|----------------------|-----------------------|----------------------|----------------------|---------------------|----------------------|-------|---------|-------|---------|---------|---------|--------|--------|-------|-------|------------|------------|
| Matriz Far  | ne Manantiale:  | s                      |                   |                      |                       |                      |                      |                     |                      |       |         |       |         |         |         |        |        |       |       |            | Hoja: 1    |
|             | Pedido Sugerido |                        |                   |                      |                       |                      |                      |                     |                      |       |         |       |         |         |         |        |        |       |       |            |            |
|             |                 |                        |                   |                      |                       |                      |                      |                     |                      |       |         |       |         |         |         |        |        |       |       |            | 27/03/2020 |
| Almacen:    | R REF           | ACCIONES               |                   |                      |                       | Rotación:            | A                    | ZONA DORA           | DA                   |       |         |       |         |         |         |        |        |       |       |            |            |
| No. de Pa   | rte Des         | cripción               | Ubicación         | Existencia<br>Actual | Compras<br>Pendientes | Ventas<br>Pendientes | Inventario<br>Minimo | Promedio<br>Mensual | Cantidad<br>Sugerida | Marzo | Febrero | Enero | iciembr | oviembr | Octubre | ptiemb | Agosto | Julio | Julio | Junio      | Mayo       |
|             |                 |                        |                   |                      |                       |                      |                      |                     |                      |       |         |       |         |         |         |        |        |       |       |            |            |
| Nivel de Ro | tación: A       | ZOI                    | NADORADA          |                      |                       |                      |                      |                     |                      |       |         |       |         |         |         |        |        |       |       |            |            |
| 19367501    | ACEITE SIN      | TETICO                 | PISO 3            | 205                  |                       |                      |                      | 353                 | 148                  | 310   | 377     | 335   | 316     | 526     | 252     | 280    | 329    | 298   | 374   | 511        | 685        |
| 19192753    | ACEITE SIN      | TETICO                 | A2-B2             |                      |                       |                      |                      | 140                 | 140                  | 192   | 157     | 131   | 97      | 145     | 118     | 230    | 132    | 69    | 131   | 137        | 169        |
| 19330000    | FILTRO DE /     | ACEITE (89027          | A2-A2             |                      | 10                    |                      |                      | 40                  | 30                   | 42    | 45      | 36    | 38      | 47      | 33      | 53     | 43     | 39    | 56    | 38         | 39         |
| 19237593    | SHAMPOO         | LIMPIAPARABR           | A2-C1             | 20                   |                       |                      |                      | 31                  | 11                   | 35    | 39      | 29    | 24      | 39      | 18      | 36     | 40     | 16    | 2     | 6          | 3          |

Generar Pedido

Cantidad Total de Item's a Comprar: 4

4

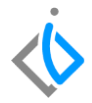

El sistema arrojara un mensaje de confirmación: De clic en Sí.

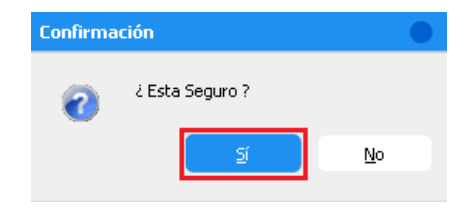

El sistema generara el movimiento **Orden de Compra**, el cual tendrá automáticamente las piezas del reporte previamente visualizado, en la parte del detalle se podrá editar la cantidad de pieza del o los artículos si se llega a requerir.

La orden de compra se genera en estatus "por Confirmar".

|                    |               |               |               |                 |                   |               |                |              |            |            | ÷                  |         |
|--------------------|---------------|---------------|---------------|-----------------|-------------------|---------------|----------------|--------------|------------|------------|--------------------|---------|
| Compras - Orde     | n Compra      |               |               |                 |                   |               |                |              |            |            |                    |         |
| 🗋 💕 🛃 🚔 🤇          | 🔻 🖑 🧧         | ▶ × 🛛         |               | 600             | I 🗄 🏂 O           | 🍫 🖻 😁 🕕       |                |              |            |            |                    |         |
| Datas Garandan (   |               |               | _             |                 |                   |               |                |              |            |            |                    |         |
| Datos Generales    | nformacion ad | icional       | _             |                 |                   |               |                |              |            |            |                    |         |
| Movimiento:        | Orden G       | ompra 🗾 🔽     | F             | Proyecto:       |                   | 🔲 Mo          | neda:          | Pesos 💌      | 1          |            |                    | â       |
| Eecha Emisión:     | 27/Mar/2      | 2020          | F             | echa Proveedor: |                   | Fecha         | Requerida:     | 27/Mar/2020  |            |            |                    | - 11    |
| Forma de Adquisici | on: Planta Re | efacciones    | <b>•</b> A    | Agente:         |                   | Fecha         | Entrega:       |              |            |            |                    |         |
|                    |               |               | _             |                 | ,                 |               |                |              |            |            |                    |         |
| Proveedor:         | GU14          |               |               | GENERAL MOTORS  | DE MEXICO S. DE R | .L. DE CV     |                | ~            |            |            |                    |         |
| Descuento Global:  |               |               | ~ 0           | Condición Pago: |                   | Vencir        | niento:        |              |            |            |                    |         |
|                    |               |               |               |                 |                   |               |                |              |            |            |                    | Ň       |
|                    |               |               |               |                 |                   |               |                |              |            |            |                    |         |
| Descripción:       |               | Tipo:         | Opción:       | :               |                   | Precio Lista: | Unidad Compra, | (Producción: |            |            |                    |         |
| ACEITE SINTETICO   |               | Normal        |               |                 |                   |               | pza            |              |            |            |                    |         |
| Código             | Artículo      | Cantidad Cost | o Unitario De | sc. Importe     | Observaciones     |               |                |              |            |            | Fecha Requerida    | Fech- ^ |
|                    | 19367501      | 148           | \$69.24       | \$10,247.96     |                   |               |                |              |            |            | 27/Mar/2020        |         |
|                    | 19192753      | 140           | \$69.59       | \$9,742.10      |                   |               |                |              |            |            | 27/Mar/2020        |         |
|                    | 19330000      | 30            | \$105.67      | \$3,170.10      |                   |               |                |              |            |            | 27/Mar/2020        |         |
|                    | 19237593      | 11            | \$23.05       | \$253.55        |                   |               |                |              |            |            | 27/Mar/2020        | $\sim$  |
| <                  |               |               |               |                 |                   |               |                |              |            |            |                    | >       |
|                    |               |               | Tennantas [   | 400 410 71 D    |                   | Sub-babala    | 400,410,71     | Terrester    | 10 744 10  | Datansian  | Tabal 407.450.01   |         |
|                    |               |               | Importe: [    | \$23,413.71 D   | esc;   \$0.00     | Sub total:    | \$23,413.71    | Impuestos:   | \$3,746.19 | Recención: | Tuta   \$27,159.91 | 4       |
| por Confirmar      |               |               |               |                 |                   |               |                |              |            |            |                    |         |
|                    |               |               |               |                 |                   |               |                |              |            |            |                    | 11      |

 $\langle \dot{b}$ 

7

Para concluir el movimiento, valide los datos del encabezado como: UEN (cartera), forma de adquisición, proveedor, almacén, referencia, fecha requerida, fecha entrega, condición)

Una vez verificado, de clic en el botón Afectar, el movimiento cambia de estatus Por Confirmar a Pendiente.

| Compras - Orde         | en Compra M    | 880        |          |                  |                |                |                         |                    |            |            |        |               |
|------------------------|----------------|------------|----------|------------------|----------------|----------------|-------------------------|--------------------|------------|------------|--------|---------------|
| 0 💕 🖬 🚔                | ₹ 🕫            | 🕨 🗙 🔊 🚺    |          | 600              | III 🗄 🖻        | 0 🍫 🖻 😭        | <ol> <li>III</li> </ol> | $N \prec P \times$ |            |            |        |               |
| Datos Generales        | Información ad | icional    |          |                  |                |                |                         |                    |            |            |        |               |
| Movimiento:            | Orden C        | ompra 💌 Mi | 380 Pr   | oyecto:          |                | 105            | Moneda:                 | Pesos 💌            | 1          |            |        | ^             |
| Eecha Emisión:         | 27/Mar/        | 2020       | Fe       | cha Proveedor:   |                | Fe             | cha Requerida:          | 27/Mar/2020        |            |            |        |               |
| Forma de Adquísic      | ion: Planta R  | efacciones | A        | gente:           | 1              | Fe             | cha Entrega:            |                    |            |            |        |               |
| Proveedor:             | 5014           |            | G        | ENERAL MOTO      | S DE MEXICO S. | DE R.L. DE CV  |                         |                    |            |            |        |               |
| -<br>Descuento Global: |                |            |          | ondición Pago:   | Contado        | Ve             | encimiento:             | 27/Mar/2020        |            |            |        |               |
| <                      |                |            |          |                  |                |                |                         |                    |            |            |        | ~             |
|                        |                |            |          |                  |                |                |                         | <b>II I I</b>      |            |            |        |               |
| ACEITE SINTETICO       |                | Normal     | Opcion:  |                  |                | Precio Lista:  | pza                     | ra/Produccion:     |            |            |        |               |
| Código                 | Artículo       | Cantidad   | Co       | sto Unitario Des | c. Importe     | Observaciones  |                         |                    |            |            |        | Fecha 🔿       |
|                        | 19367501       |            | 148      | \$69.24          | \$10,247.96    |                |                         |                    |            |            |        | 27/Mai        |
|                        | 19192753       |            | 140      | \$69.59          | \$9,742.10     |                |                         |                    |            |            |        | 27/Mai        |
|                        | 19330000       |            | 30       | \$105.67         | \$3,170.10     |                |                         |                    |            |            |        | 27/Mai        |
|                        | 19237593       |            | 11       | \$23.05          | \$253.55       |                |                         |                    |            |            |        | 27/Mai 🗸      |
| <                      |                |            |          |                  |                |                |                         |                    |            |            |        | >             |
|                        |                |            | Importe: | \$23,413.71      | Desc: \$0      | .00 Sub total: | \$23,413.71             | Impuestos:         | \$3,746.19 | Retencion: | Total: | \$27,159.91 4 |
| Rendiante              |                |            |          |                  |                |                |                         |                    |            |            |        |               |
| rendience              |                |            |          |                  |                |                |                         |                    |            |            |        | 11            |

# Glosario de terminologías y procesos

Clasificación: Lista o relación ordenada de cosas o personas con arreglo a un criterio determinado.

Orden de compra: La orden de compra es un documento que emite el comprador para pedir mercaderías al vendedor

**Pedido sugerido:** Es detectar a partir del comportamiento de compra de los clientes, los productos de mayor probabilidad de compra que permitan aumentar sus ventas

### Si la planta no tiene definida una clasificación, ¿Dónde se configura la clasificación estándar?

Para configurar las variables estándar ingrese a la siguiente ruta:

 $\textit{Intelisis} \rightarrow \textit{Herramientas} \rightarrow \textit{Automotriz} \rightarrow \textit{Refacciones} \rightarrow \textit{Clasificación del Inventario}.$ 

| ở Configuración de Rotacion de Inventario |                    |                      |                     |                   |               |                  |  |  |  |  |  |
|-------------------------------------------|--------------------|----------------------|---------------------|-------------------|---------------|------------------|--|--|--|--|--|
| ✓ Aceptar                                 | 🗙 Cerrar 🛛 🖓 Otras | Opciones 🗳 Actualiza | ar Clasificacion    |                   |               |                  |  |  |  |  |  |
| Rotacion                                  | Clasificacion      | Meses Muestra        | Cantidad de Eventos | Cantidad De Venta | Forma Calculo | Punto de Reorden |  |  |  |  |  |
| A                                         | ZONA DORADA        | 12                   | 12                  | 15                | EVENTOS       | 1                |  |  |  |  |  |
| в                                         | ALTO MOVIMIENTO    | 6                    | 2                   | 2                 | EVENTOS       | 1                |  |  |  |  |  |
| c                                         | LENTO              | 6                    | 1                   | 1                 | EVENTOS       | 1                |  |  |  |  |  |
| D                                         | ESTANCADA          | 6                    | 0                   | 0                 | EVENTOS       | 1                |  |  |  |  |  |
| E                                         | OBSOLETO           | 12                   | 0                   | 0                 | EVENTOS       | 1                |  |  |  |  |  |

Ingrese los niveles de rotación que requiera en orden alfabético, coloque el nombre de la clasificación, así como los meses muestra y cantidad de eventos a considerar, seleccione la forma de cálculo por eventos y el punto de re orden si es que se requiere.

# **()** intelisis

Gracias por consultar nuestras Guías Rápidas Web

Es un gusto poder ayudarte.

Equipo de Consultoría Intelisis Solutions dmsautos@intelisis.com Tel. (443) 333 2537